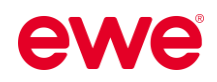

# Starten Sie <sup>durch</sup> mit **Facebook &** Instagram!

# "Quick & Easy" - Anleitung für Werbung auf Facebook & Instagram

**f** (0

Starten Sie jetzt durch mit zielgerichteter, personalisierter und regionaler Werbung auf Social Media! Wir zeigen Ihnen anhand dieser Kurzanleitung wie dies ganz einfach möglich ist, nämlich **"quick & easy"**.

| Werb   | ung auf Facebook / Instagram erstellen  | 2  |
|--------|-----------------------------------------|----|
| .1 E   | Bestehenden Beitrag bewerben            | 2  |
| .1.1.  | Zielgruppe und Standort definieren      | 3  |
| 1.1.1. | Budget und Laufzeit festlegen           | 5  |
| 1.1.2. | Kanäle (Facebook / Instagram) auswählen | 6  |
| 1.1.3. | Anzeigenvorschau                        | 7  |
| 1.2 N  | leue Werbeanzeige erstellen             | 8  |
| 1.2.1  | Anzeigengestaltung (Text und Medien)    | 8  |
| 1.2.2  | Zielgruppe und Standort definieren      | 9  |
| 1.2.3  | Budget und Laufzeit festlegen           | 11 |
| 1.2.4  | Kanäle (Facebook / Instagram) auswählen | 12 |
| 1.2.5  | Anzeigenvorschau                        | 13 |
|        | anissa Ibrar Anzaigan angahan           | 14 |

Sie finden unsere **Kurzanleitungen**, **Textvorschläge** und weitere **Tipps** für Social Media auch digital zum Download unter:

https://www.ewe.at/de/specials/how-to-social-media/

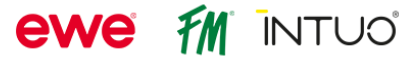

# 1 Werbung auf Facebook / Instagram erstellen

- Öffnen Sie Ihre FACEBOOK-SEITE.
- Um Ihre Werbeanzeigen zu verwalten, öffnen Sie das AD CENTER.

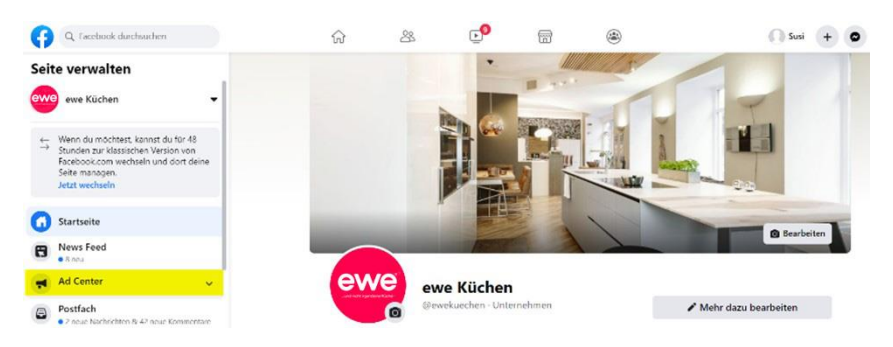

Hier finden Sie eine Übersicht über Ihre Werbeaktivitäten.

- Möchten Sie eine Werbeanzeige erstellen, so klicken Sie auf die blaue Schaltfläche WERBUNG SCHALTEN.
- Wählen Sie nun eine ANZEIGENART für die neue Werbeanzeige aus.
   Wir empfehlen Ihnen, entweder einen BESTEHENDEN BEITRAG BEWERBEN (Seite 2) oder NEUE WERBEANZEIGE ERSTELLEN (ab Seite 7).

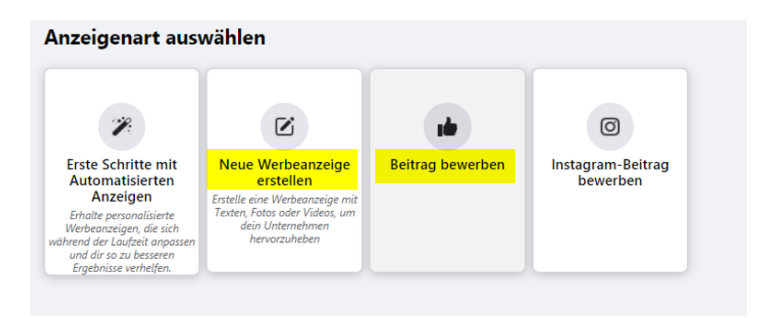

# 1.1 Bestehenden Beitrag bewerben

- Wählen Sie im nächsten Schritt den GEWÜNSCHTEN BEITRAG (bereits von Ihnen veröffentlichte Beiträge) zum Bewerben aus.
- Das ZIEL des Beitrags kann entweder AUTOMATISCH von Facebook gewählt werden oder manuell von Ihnen auf MEHR INTERAKTIONEN geändert werden.

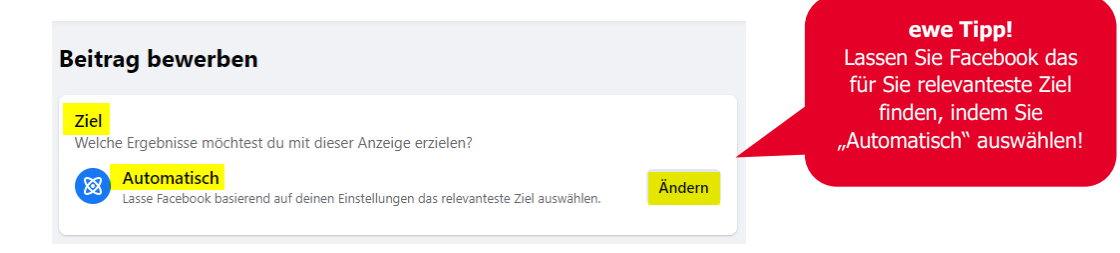

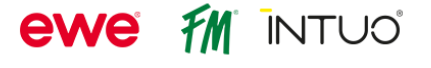

ewe Küchen GmbH | A-4600 Wels | Dieselstraße 14 | www.ewe.at

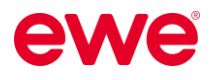

• Wählen Sie eine **BUTTON-BESCHRIFTUNG** (z.B.: "Weitere Infos") aus und tragen Sie Ihre **WEBSITE-URL** ein, auf die der Nutzer gelangen soll, wenn er auf die Anzeige klickt.

| Ziel         Welche Ergebnisse müchtest du mit dieser Anzeige erzieten?                                                                                                    | Ändern |
|----------------------------------------------------------------------------------------------------|--------|
| Advantage + -Anzeigengestaltung<br>Nutze jetzt die Daten von Facebook, um automatisch unterschiedliche Variationen<br>deiner Anzeige an Personen auszuliefern, wenn sich dadurch wahrscheinlich die<br>Performance verbessert. | 6      |
| Button ③                                                                                                    | •      |
| Webne-URL<br>www.ewe.at                                                                                                    | ⊘      |

#### 1.1.1. Zielgruppe und Standort definieren

 Im nächsten Schritt definieren Sie Ihre ZIELGRUPPE – wem soll die Anzeige angezeigt werden? Dazu klicken Sie im Bereich "Zielgruppe" auf den "Bearbeitungs-Button" der ZIELGRUPPENDETAILS der ADVANTAGE AUDIENCE.

| Zielgruppe ⑦<br>Wer soll deine Werbeanzeige sehen?                                                                                                    |            |
|----------------------------------------------------------------------------------------------------|------------|
| Advantage Audience<br>Diese Zielgruppe basiert auf deinen Seitendetails und wird im Laufe der Zeit automatisch angepasst, damit du meh<br>Personen mit Interessen im Zusammenhang mit deinem Unternehmen erreichst.            | <b>ا</b> ر |
| Zielgruppendetails 💿                                                                                                    | 1          |
| Standort – wohnhalt in: Österreich<br>Alter: 18 - 65+<br>Personen mit diesen Merkmalen: Interessen: Renovierungsarbeiten, New House, Küchenarbeitsplatte,<br>Kochen, Design oder Architektur<br>Advantage-Detailtargeting: Ein |            |
| Über Targeting ausgewählte Personen                                                                                                    | $\bigcirc$ |
| Personen, denen deine Seite gefällt                                                                                                    | $\bigcirc$ |
| Personen, denen deine Seite gefällt, und ähnliche Personen                                                                                                    | $\bigcirc$ |
| Personen in der näheren Umgebung                                                                                                    | $\bigcirc$ |

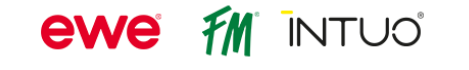

 Hier können Sie das GESCHLECHT, das ALTER, den STANDORT (inkl. dem Radius, in dem die Anzeige dann ausgespielt wird) und auch die Interessen (unter DETAILLIERTES TARGETING)

Ihrer Zielgruppe auswählen.

| möchtest.<br><mark>Geschlecht</mark> 🚯                                                                                                    | die du mit deiner Werbeanzei                                                                                                    | ge erreichen                        | ewe Tipp!<br>Stellen Sie das <u>Alter</u> der<br>Zielgruppe von 25-60                                                                                            |
|----------------------------------------------------------------------------------------------------|----------------------------------------------------------------------------------------------------|-------------------------------------|----------------------------------------------------------------------------------------------------|
| Alle                                                                                                    | Männer                                                                                                    | Frauen                              | Janren ein!                                                                                                    |
| Alter 🗿                                                                                                    |                                                                                                    |                                     |                                                                                                    |
| 25                                                                                                    |                                                                                                    | 60                                  |                                                                                                    |
| Wenn du beim Zielgruppen-Targeti<br>Interessen verwendest, kannst du n                                                                                                    | ng Optionen wie das Geschlech<br>ur Personen über 18 anspreche                                                                                                | t oder<br>n. <mark>Mehr dazu</mark> |                                                                                                    |
| Standorte 🚯                                                                                                    |                                                                                                    |                                     |                                                                                                    |
| Q Standorte<br>Gib weitere Standorte ein                                                                                                    |                                                                                                    |                                     |                                                                                                    |
| Österreich<br>Wels 4600 +30 km ×                                                                                                    |                                                                                                    | ~                                   |                                                                                                    |
|                                                                                                    | XV.                                                                                                    |                                     |                                                                                                    |
| Salzburg<br>30 km<br>Detailliertes Targeting<br>Wir zeigen deine Anzeige Personen, die<br>haben.                                                                                                    | e mindestens eines der folgenden Int                                                                                                    | eressen angegeben                   | ewe Tipp!<br>Wählen Sie <u>Interese</u><br>wie z.B.: Kochen, Ha<br>Eigentum, Wohnun                                                                              |
| Salzbyrg       30 km       Detailliertes Targeting ●       Wir zeigen deine Anzeige Personen, dir<br>haben.       Q     Detailliertes Targeting<br>Interessen durchsuchen                                                                                                    | e mindestens eines der folgenden In                                                                                                    | eressen angegeben Durchsuchen →     | <b>ewe Tipp!</b><br>Wählen Sie <u>Interess</u><br>wie z.B.: Kochen, Ha<br>Eigentum, Wohnun<br>Innenausstattung, Kü<br>Innenarchitektur, Koo<br>Backen, Immobilie |
| Salzbyrg<br>30 km<br>Detailliertes Targeting ①<br>Wir zeigen deine Anzeige Personen, die<br>haben.<br>Detailliertes Targeting<br>Interessen durchsuchen<br>Interessen<br>Innenausstattung (Design) >                                                                                                    | e mindestens eines der folgenden Int                                                                                                    | eressen angegeben Durchsuchen →     | <b>ewe Tipp!</b><br>Wählen Sie <u>Interess</u><br>wie z.B.: Kochen, Ha<br>Eigentum, Wohnun<br>Innenausstattung, Kü<br>Innenarchitektur, Koo<br>Backen, Immobilie |
| Salzburg*         30 km         Detailliertes Targeting         Wir zeigen deine Anzeige Personen, dir<br>haben.         Q       Detailliertes Targeting<br>Interessen durchsuchen         Interessen         Innenausstattung (Design) >         Wohnung (Immobilien) ×                                                                            | e mindestens eines der folgenden In<br>Haus (Immobilien) ×<br>Küche (Haus und Garten) ×                                                                       | eressen angegeben Durchsuchen →     | ewe Tipp!<br>Wählen Sie <u>Interess</u><br>wie z.B.: Kochen, Ha<br>Eigentum, Wohnun<br>Innenausstattung, Kü<br>Innenarchitektur, Koo<br>Backen, Immobilie        |
| 30 km<br>30 km<br>Detailliertes Targeting<br>Wir zeigen deine Anzeige Personen, die<br>haben.<br>Petailliertes Targeting<br>Interessen durchsuchen<br>Interessen<br>Innenausstattung (Design) ><br>Wohnung (Immobilien) ×<br>Kochen Backen × Kochen                                                                                                 | e mindestens eines der folgenden Im<br>Haus (Immobilien) ×<br>Küche (Haus und Garten) ×<br>n (Essen und Trinken) ×                                            | eressen angegeben<br>Durchsuchen →  | ewe Tipp!<br>Wählen Sie <u>Interess</u><br>wie z.B.: Kochen, Ha<br>Eigentum, Wohnun<br>Innenausstattung, Kü<br>Innenarchitektur, Koo<br>Backen, Immobilie        |
| 30 km<br>30 km<br>Detailliertes Targeting<br>Wir zeigen deine Anzeige Personen, die<br>haben.<br>Petailliertes Targeting<br>Interessen durchsuchen<br>Interessen<br>Innenausstattung (Design) ><br>Wohnung (Immobilien) ×<br>Kochen Backen × Kochen<br>Erweiterte Targeting-Features find                                                           | a mindestens eines der folgenden Int<br>Haus (Immobilien) ×<br>Küche (Haus und Garten) ×<br>n (Essen und Trinken) ×<br>est du im Werbeanzeigenmana            | eressen angegeben<br>Durchsuchen →  | ewe Tipp!<br>Wählen Sie <u>Interess</u><br>wie z.B.: Kochen, Ha<br>Eigentum, Wohnun<br>Innenausstattung, Kü<br>Innenarchitektur, Koo<br>Backen, Immobilie        |
| 30 km<br>Detailliertes Targeting<br>Wir zeigen deine Anzeige Personen, die<br>haben.<br>Detailliertes Targeting<br>Interessen durchsuchen<br>Interessen<br>Innenausstattung (Design) ><br>Wohnung (Immobilien) ×<br>Kochen Backen × Kochen<br>Erweiterte Targeting-Features find<br>Zielgruppendefinition<br>Deine Zielgruppe hat genau die richtig | e mindestens eines der folgenden Im<br>Haus (Immobilien) ×<br>Küche (Haus und Garten) ×<br>n (Essen und Trinken) ×<br>est du im Werbeanzeigenmana<br>e Große. | eressen angegeben<br>Durchsuchen →  | ewe Tipp!<br>Wählen Sie <u>Interess</u><br>wie z.B.: Kochen, Ha<br>Eigentum, Wohnun<br>Innenausstattung, Kü<br>Innenarchitektur, Koo<br>Backen, Immobilie        |

Ganz unten sehen Sie dann noch die GESCHÄTZTE ZIELGRUPPENGRÖßE, die Ihnen Auskunft darüber gibt, wie groß ungefähr Ihre ausgewählte Zielgruppe ist.

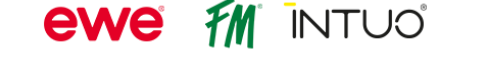

## 1.1.1. Budget und Laufzeit festlegen

• Im nächsten Schritt legen Sie nun die DAUER und das GESAMTBUDGET Ihrer Anzeige fest.

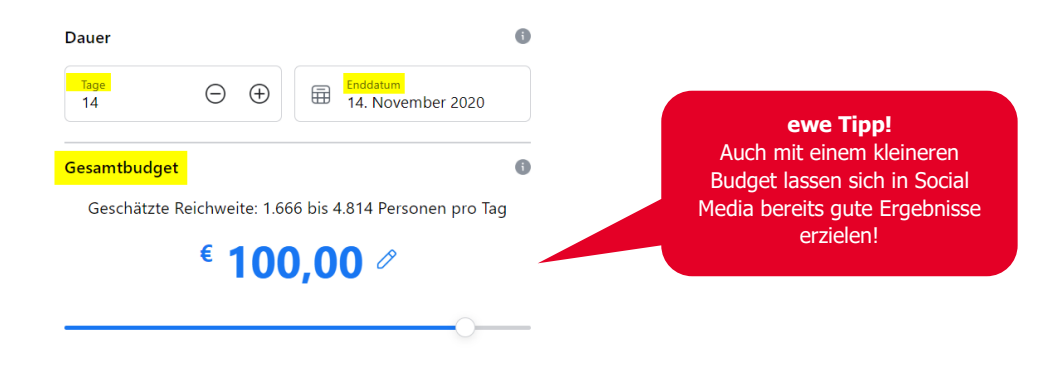

• Für zielgerichtete **WERBEKAMPAGNEN** mit hoher Aufmerksamkeit, orientieren Sie sich gerne an unseren Budgetvorschlägen:

#### 2 Kanäle (Facebook, Instagram)

| Gesamtbudget | Medienverteilung                                         | Laufzeit   |
|--------------|----------------------------------------------------------|------------|
| € 750,-      |                                                          | 6 Wochen   |
| € 1.000,-    | Automatischer Budgetsplit zur<br>Performance-Optimierung | 2 Monate   |
| € 2.000,00   |                                                          | 3-4 Monate |

#### 3 Kanäle (Facebook, Instagram, Pinterest)

| Gesamtbudget | Anteil FB/IG<br>in % | Anteil PIN in % | Laufzeit |
|--------------|----------------------|-----------------|----------|
| € 1.000,-    |                      |                 | 1 Monat  |
| € 2.000,-    | 50 %                 | 50 %            | 2 Monate |
| € 3.000,-    |                      |                 | 3 Monate |

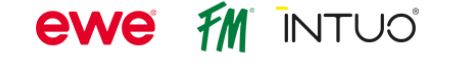

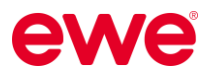

### 1.1.2. Kanäle (Facebook / Instagram) auswählen

 Im letzten Schritt können Sie nun auswählen, auf welchem Kanal (Facebook / Instagram) Ihre Anzeige angezeigt werden soll – also die PLATZIERUNG Ihrer Anzeigen. Wenn Sie auch einen Instagram-Account haben, kann Ihre Anzeige auch zusätzlich auf Instagram ausgespielt werden.

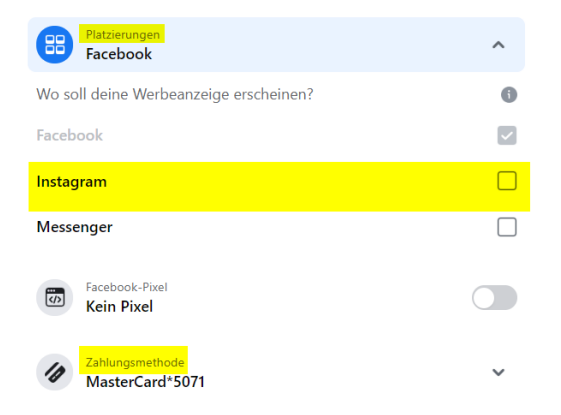

Stellen Sie sicher, dass Sie in Ihrem Facebook-Konto eine ZAHLUNGSMETHODE hinterlegt haben.

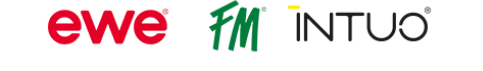

#### 1.1.3. Anzeigenvorschau

 In der rechten Spalte sehen Sie nun die ANZEIGENVORSCHAU und eine ZUSAMMENFASSUNG Ihrer Einstellungen.

#### **Beispiel:**

Hier sehen Sie eine beispielhafte Auswertung einer Kampagne mit 400 Euro Budget und einer Laufzeit von 2 Monaten (58 Tagen).

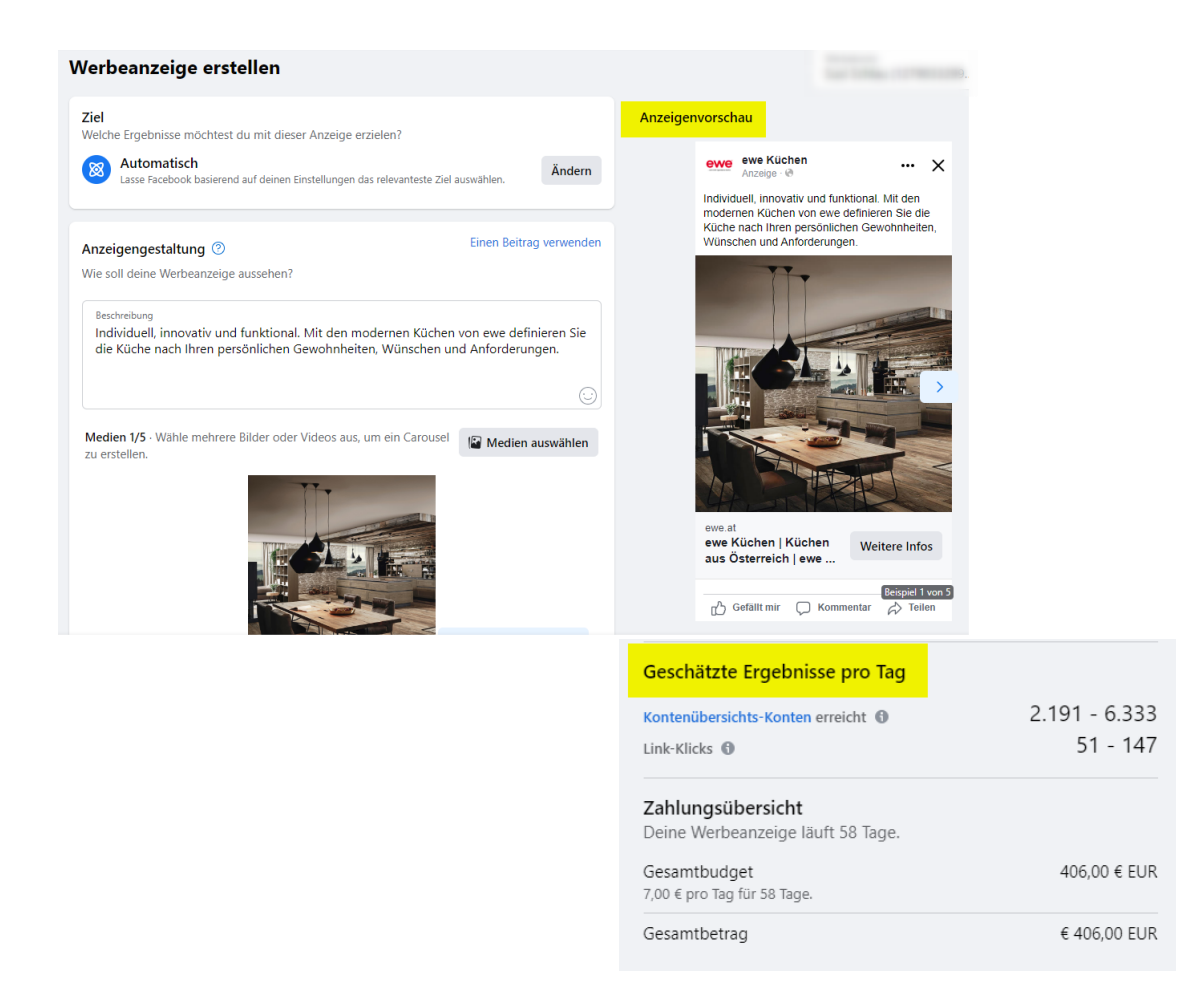

• Schließen Sie Erstellung Ihrer Anzeige ab, indem Sie auf **BEITRAG JETZT BEWERBEN** klicken.

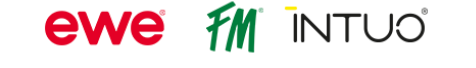

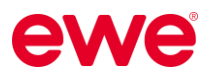

## **1.2 Neue Werbeanzeige erstellen**

• Hier haben Sie die Möglichkeit, neue Werbeanzeigen zu erstellen, also keinen bestehenden Beitrag zu bewerben, sondern eine eigens für die Werbung erstelle Anzeige auszuspielen. Klicken Sie dafür auf NEUE WERBEANZEIGE ERSTELLEN.

| Anzeigenart ausv                                                                                                    | wählen                                                                                               |                  |                        |
|----------------------------------------------------------------------------------------------------|----------------------------------------------------------------------------------------------------|------------------|------------------------|
| P<br>Erste Schritte mit                                                                                                    | Neue Werbeanzeige                                                                                    | Beitrag bewerben | O<br>Instagram-Beitrag |
| Automatisierten                                                                                                    | erstellen                                                                                            |                  | bewerben               |
| Erhalte personalisierte<br>Werbeanzeigen, die sich<br>jährend der Laufzeit anpassen<br>und dir so zu besseren<br>Ergebnisse verhelfen. | Erstelle eine werpeanzeige mit<br>Texten, Fotos oder Videos, um<br>dein Unternehmen<br>hervorzuheben |                  |                        |

• Wählen Sie zuerst das ZIEL der Werbeanzeige aus. Das Ziel kann entweder AUTOMATISCH von Facebook gewählt werden oder manuell von Ihnen auf MEHR WEBSITE-BESUCHE geändert werden.

|                                                                                                   | ewe Tipp!                 |
|---------------------------------------------------------------------------------------------------|---------------------------|
| Ziel                                                                                              | für Sie relevanteste Ziel |
| Welche Ergebnisse mochtest du mit dieser Anzeige erzielen?                                        | finden, indem Sie         |
| Automatiscn<br>Lasse Facebook basierend auf deinen Einstellungen das relevanteste Ziel auswählen. | "Automatisch" auswählen!  |
|                                                                                                   |                           |

## 1.2.1 Anzeigengestaltung (Text und Medien)

• Im nächsten Schritt geht es um die ANZEIGENGESTALTUNG. Fügen Sie nun den gewünschten Text bzw. BESCHREIBUNG der Werbeanzeige ein.

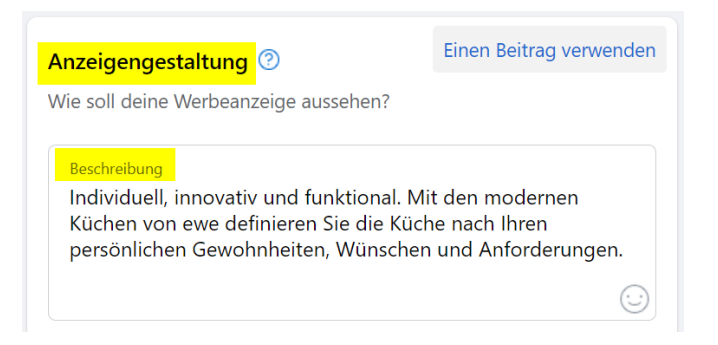

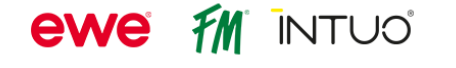

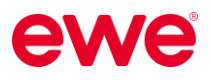

• Nun definieren Sie ein oder mehrere MEDIEN (BILDER oder auch ein VIDEO), die Sie Ihrer Anzeige hinzufügen möchten.

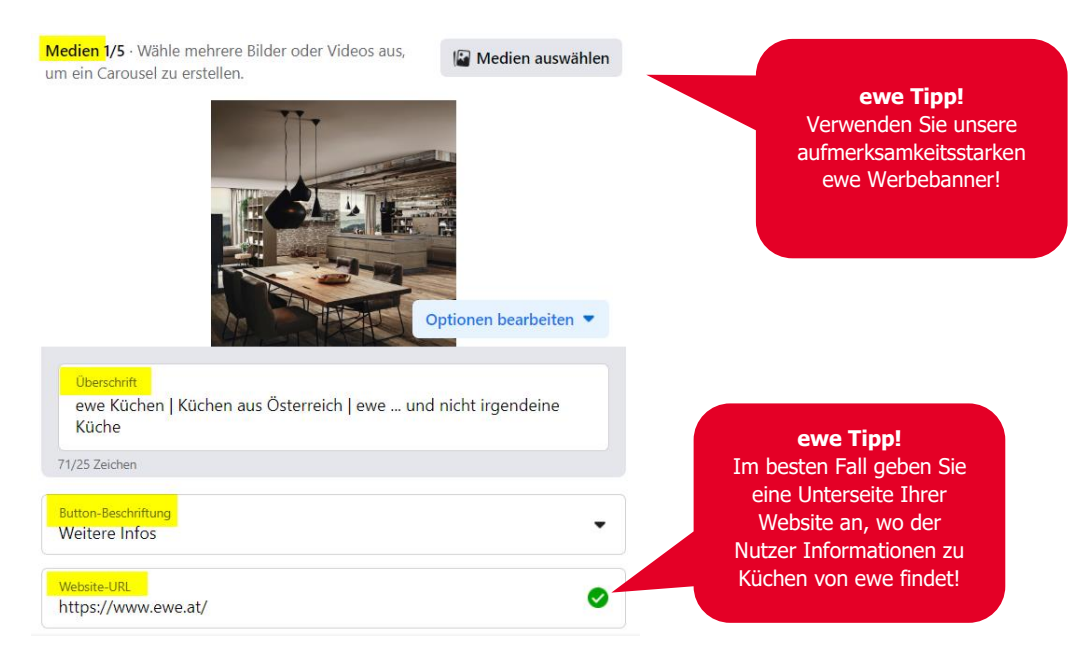

- Ebenso können Sie eine ÜBERSCHRIFT eingeben.
- Wählen Sie dann die Beschriftung des **BUTTONS**, der unter Ihrer Anzeige angezeigt wird, z.B.: "Mehr dazu".
- Nun geben Sie noch die gewünschte ZIEL-WEBSEITE unter "Website-URL" an, auf die der User gelangen soll, wenn er auf die Anzeige klickt.

#### 1.2.2 Zielgruppe und Standort definieren

 Im nächsten Schritt definieren Sie Ihre ZIELGRUPPE – wem soll die Anzeige angezeigt werden? Dazu klicken Sie im Bereich "Zielgruppe" auf den "Bearbeitungs-Button" der ZIELGRUPPENDETAILS der ADVANTAGE AUDIENCE.

| Ver soll deine Werbeanzeige sehen?                                                                                                    |            |
|----------------------------------------------------------------------------------------------------|------------|
| Advantage Audience<br>lese Zielgruppe basiert auf deinen Seitendetails und wird im Laufe der Zeit automatisch angepasst, damit<br>ersonen mit Interessen im Zusammenhang mit deinem Unternehmen erreichst.                | odu mehr   |
| Zielgruppendetails 🕢                                                                                                    | 1          |
| Standort – wohnhaft in: Österreich<br>Alte: 18 - 65+<br>Personen mit diesen Merkmalen: Interessen: Renovierungsarbeiten, New House, Küchenarbeitspl:<br>Kochen, Design oder Architektur<br>Advantage-Detailtargeting: Ein | itte,      |
| ber Targeting ausgewählte Personen                                                                                                    | 0          |
| ersonen, denen deine Seite gefällt                                                                                                    | $\bigcirc$ |
| ersonen, denen deine Seite gefällt, und ähnliche Personen                                                                                                    | 0          |
| ersonen in der näheren Umgehung                                                                                                    | $\bigcirc$ |

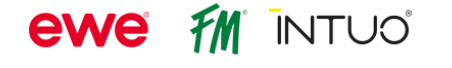

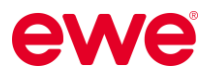

 Hier können Sie das GESCHLECHT, das ALTER, den STANDORT (inkl. dem Radius, in dem die Anzeige dann ausgespielt wird) und auch die Interessen (unter DETAILLIERTES TARGETING)

Ihrer Zielgruppe auswählen.

| nöchtest.<br>Geschlecht                                                                                                    | sonen aus, die du mit deiner Werbeanz                                                                                                    | zeige erreichen                                                       | <b>ewe Tipp!</b><br>Stellen Sie das <u>Alter</u> der<br>Zielgruppe von 25-60                                                                                                    |
|----------------------------------------------------------------------------------------------------|----------------------------------------------------------------------------------------------------|-----------------------------------------------------------------------|----------------------------------------------------------------------------------------------------|
| Alle                                                                                                    | Männer                                                                                                    | Frauen                                                                | Jahren ein!                                                                                                    |
|                                                                                                    |                                                                                                    |                                                                       |                                                                                                    |
| 25                                                                                                    |                                                                                                    | 60                                                                    |                                                                                                    |
|                                                                                                    |                                                                                                    |                                                                       |                                                                                                    |
| Wenn du beim Zielgrupp<br>Interessen verwendest, ka                                                                                                    | en-Targeting Optionen wie das Geschle<br>annst du nur Personen über 18 ansprec                                                                                                    | echt oder<br>hen. <mark>Mehr dazu</mark>                              |                                                                                                    |
|                                                                                                    |                                                                                                    |                                                                       |                                                                                                    |
| Standorte                                                                                                    |                                                                                                    |                                                                       |                                                                                                    |
| Gib weitere Stando                                                                                                    | orte ein                                                                                                    |                                                                       |                                                                                                    |
| Österreich                                                                                                    |                                                                                                    | *                                                                     |                                                                                                    |
| Wels 4600 +30 km ×                                                                                                    |                                                                                                    | ~                                                                     |                                                                                                    |
|                                                                                                    |                                                                                                    |                                                                       |                                                                                                    |
| Salzburg                                                                                                    |                                                                                                    |                                                                       | ewe Tipp!                                                                                                    |
| Saizburg*                                                                                                    |                                                                                                    |                                                                       | <b>ewe Tipp!</b><br>Wählen Sie <u>Interessen</u>                                                                                                    |
| Saizburg<br>30 km<br>Detailliertes Targeting<br>Wir zeigen deine Anzeige F                                                                                                    | ↓ ↓ ↓ ↓ ↓ ↓ ↓ ↓ ↓ ↓ ↓ ↓ ↓ ↓ ↓ ↓ ↓ ↓ ↓                                                                                                    | Interessen angegeben                                                  | <b>ewe Tipp!</b><br>Wählen Sie <u>Interessen</u><br>wie z.B.: Kochen, Haus,<br>Figentum Wohnung                                                                                 |
| Saizburg<br>30 km<br>Detailliertes Targeting<br>Wir zeigen deine Anzeige F<br>aben.                                                                                                    | ersonen, die mindestens eines der folgenden                                                                                                    | Interessen angegeben                                                  | <b>ewe Tipp!</b><br>Wählen Sie <u>Interessen</u><br>wie z.B.: Kochen, Haus,<br>Eigentum, Wohnung,<br>Innenausstattung, Küche                                                    |
| Saizburg<br>30 km<br>Detailliertes Targeting<br>Wir zeigen deine Anzeige F<br>haben.<br>Q Detailliertes Targetin<br>Interessen dur                                                                                                    | Personen, die mindestens eines der folgenden<br>ng<br>chsuchen                                                                                                    | Interessen angegeben                                                  | <b>ewe Tipp!</b><br>Wählen Sie <u>Interessen</u><br>wie z.B.: Kochen, Haus,<br>Eigentum, Wohnung,<br>Innenausstattung, Küche<br>Innenarchitektur, Kocher<br>Backen Immobilien   |
| Saizburg<br>30 km<br>Detailliertes Targeting<br>Wir zeigen deine Anzeige F<br>haben.<br>Octailliertes Targetin<br>Interessen duru<br>Unteressen                                                                                                    | Personen, die mindestens eines der folgenden<br>ng<br>chsuchen                                                                                                    | Interessen angegeben                                                  | <b>ewe Tipp!</b><br>Wählen Sie <u>Interessen</u><br>wie z.B.: Kochen, Haus,<br>Eigentum, Wohnung,<br>Innenausstattung, Küche<br>Innenarchitektur, Kocher<br>Backen, Immobilien  |
| saizburg<br>30 km<br>Detailliertes Targeting<br>Wir zeigen deine Anzeige F<br>haben.<br>Q Detailliertes Targeti<br>Interessen duru<br>Interessen<br>Innenausstattung (                                                                                                    | Personen, die mindestens eines der folgenden ng chsuchen (Design) × Haus (Immobilien) ×                                                                                                    | Interessen angegeben Durchsuchen →                                    | <b>ewe Tipp!</b><br>Wählen Sie <u>Interessen</u><br>wie z.B.: Kochen, Haus,<br>Eigentum, Wohnung,<br>Innenausstattung, Küche<br>Innenarchitektur, Kocher<br>Backen, Immobilien  |
| Saizburg<br>30 km<br>Detailliertes Targeting<br>Wir zeigen deine Anzeige F<br>haben.<br>Detailliertes Targetin<br>Interessen durn<br>Interessen<br>Innenausstattung (<br>Wohnung (Immob                                                                                                    | Personen, die mindestens eines der folgenden                                                                                                    | Interessen angegeben  Durchsuchen →                                   | <b>ewe Tipp!</b><br>Wählen Sie <u>Interessen</u><br>wie z.B.: Kochen, Haus,<br>Eigentum, Wohnung,<br>Innenausstattung, Küche<br>Innenarchitektur, Kocher<br>Backen, Immobilien  |
| Saizburg<br>30 km<br>Detailliertes Targeting<br>Wir zeigen deine Anzeige F<br>haben.<br>Q Detailliertes Targetin<br>Interessen dur<br>Interessen<br>Innenausstattung (<br>Wohnung (Immob<br>Kochen Backen ×                                                                                                    | Personen, die mindestens eines der folgenden<br>ng<br>chsuchen<br>(Design) × Haus (Immobilien) ×<br>tilien) × Küche (Haus und Garten)<br>Kochen (Essen und Trinken) ×                                                                                                    | Interessen angegeben<br>Durchsuchen →                                 | <b>ewe Tipp!</b><br>Wählen Sie <u>Interessen</u><br>wie z.B.: Kochen, Haus,<br>Eigentum, Wohnung,<br>Innenausstattung, Küche<br>Innenarchitektur, Kocher<br>Backen, Immobilien  |
| Saizburg<br>30 km<br>Detailliertes Targeting<br>Wir zeigen deine Anzeige F<br>haben.<br>Octailliertes Targetin<br>Interessen dur<br>Unteressen<br>Unteressen<br>Unteressen<br>Kochen Backen ×<br>Erweiterte Targeting-Fe                                                                                                    | Image: Constraint of the second of the second of the se                               | Interessen angegeben                                                  | <b>ewe Tipp!</b><br>Wählen Sie <u>Interessen</u><br>wie z.B.: Kochen, Haus,<br>Eigentum, Wohnung,<br>Innenaustattung, Kücher<br>Innenarchitektur, Kocher<br>Backen, Immobilien  |
| Salzburg<br>30 km<br>Detailliertes Targeting<br>Wir zeigen deine Anzeige F<br>haben.<br>Detailliertes Targetin<br>Interessen<br>Innenausstattung (<br>Wohnung (Immob<br>Kochen Backen ×<br>Erweiterte Targeting-Fe<br>Zielgruppendefinition<br>Deine Zielgruppe hat gena                                                                          | Personen, die mindestens eines der folgenden  Personen, die mindestens eines der folgenden  Personen, die mindestens eines eines der folgenden  Personen, die m | Interessen angegeben          Durchsuchen →         ×         inager. | <b>ewe Tipp!</b><br>Wählen Sie <u>Interessen</u><br>wie z.B.: Kochen, Haus,<br>Eigentum, Wohnung,<br>Innenausstattung, Küche<br>Innenarchitektur, Kocher<br>Backen, Immobilien  |
| Saizburg<br>Saizburg<br>30 km<br>Detailliertes Targeting<br>Wir zeigen deine Anzeige F<br>aben.<br>Q Detailliertes Targetin<br>Interessen dur<br>Interessen<br>Unteressen<br>Unteressen<br>Innenausstattung (<br>Wohnung (Immob<br>Kochen Backen ×<br>Erweiterte Targeting-Fe<br>Zielgruppendefinition<br>Deine Zielgruppe hat gena<br>Spezifisch | Personen, die mindestens eines der folgenden  ng chsuchen  (Design) × Haus (Immobilien) ×  ilien) × Küche (Haus und Garten)  Kochen (Essen und Trinken) ×  atures findest du im Werbeanzeigenma  u die richtige Größe.                                                                                                    | Interessen angegeben                                                  | <b>ewe Tipp!</b><br>Wählen Sie <u>Interessen</u><br>wie z.B.: Kochen, Haus,<br>Eigentum, Wohnung,<br>Innenausstattung, Kücher<br>Innenarchitektur, Kocher<br>Backen, Immobilien |

Ganz unten sehen Sie dann noch die GESCHÄTZTE ZIELGRUPPENGRÖßE, die Ihnen Auskunft darüber gibt, wie groß ungefähr Ihre ausgewählte Zielgruppe ist.

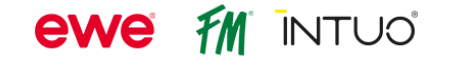

### 1.2.3 Budget und Laufzeit festlegen

• Im nächsten Schritt legen Sie nun die LAUFZEIT und das TAGESBUDGET Ihrer Anzeige fest. (Achtung: im Gegensatz zum "beworbenen Beitrag" ist hier ein Tagesbudget und kein Gesamtbudget einzutragen!)

| Diese Werbeanzeige f     | ortlaufend schalten 🚯                                                                                                    | $\bigcirc$ |
|--------------------------|----------------------------------------------------------------------------------------------------|------------|
| .ege fest, wie lange d   | iese Werbeanzeige laufen soll                                                                                                    | ۲          |
| Tage<br>58               | ⊕      ⊕     ⊕     ⊕     ⊕     ⊕     ⊕     ⊕     ⊕     ⊕     ⊕     ⊕     ⊕     ⊕     ⊕     ⊕     ⊕     ⊕     ⊕     ⊕     ⊕     ⊕     ⊕     ⊕     ⊕     ⊕     ⊕     ⊕     ⊕     ⊕     ⊕     ⊕     ⊕     ⊕     ⊕     ⊕     ⊕     ⊕     ⊕     ⊕     ⊕     ⊕     ⊕     ⊕     ⊕     ⊕     ⊕     ⊕     ⊕     ⊕     ⊕     ⊕     ⊕     ⊕     ⊕     ⊕     ⊕     ⊕     ⊕     ⊕     ⊕     ⊕     ⊕     ⊕     ⊕     ⊕     ⊕     ⊕     ⊕     ⊕     ⊕     ⊕     ⊕     ⊕     ⊕     ⊕     ⊕     ⊕     ⊕     ⊕     ⊕     ⊕     ⊕     ⊕     ⊕     ⊕     ⊕     ⊕     ⊕     ⊕     ⊕     ⊕     ⊕     ⊕     ⊕     ⊕     ⊕     ⊕     ⊕     ⊕     ⊕     ⊕     ⊕     ⊕     ⊕     ⊕     ⊕     ⊕     ⊕     ⊕     ⊕     ⊕     ⊕     ⊕     ⊕     ⊕     ⊕     ⊕     ⊕     ⊕     ⊕     ⊕     ⊕     ⊕     ⊕     ⊕     ⊕     ⊕     ⊕     ⊕     ⊕     ⊕     ⊕     ⊕     ⊕     ⊕     ⊕     ⊕     ⊕     ⊕     ⊕     ⊕     ⊕     ⊕     ⊕     ⊕     ⊕     ⊕     ⊕     ⊕     ⊕     ⊕     ⊕     ⊕     ⊕     ⊕     ⊕     ⊕     ⊕     ⊕     ⊕     ⊕     ⊕     ⊕     ⊕     ⊕     ⊕     ⊕     ⊕     ⊕     ⊕     ⊕     ⊕     ⊕     ⊕     ⊕     ⊕     ⊕     ⊕     ⊕     ⊕     ⊕     ⊕     ⊕     ⊕     ⊕     ⊕     ⊕     ⊕     ⊕     ⊕     ⊕     ⊕     ⊕     ⊕     ⊕     ⊕     ⊕     ⊕     ⊕     ⊕     ⊕     ⊕     ⊕     ⊕     ⊕     ⊕     ⊕     ⊕     ⊕     ⊕     ⊕     ⊕     ⊕     ⊕     ⊕     ⊕     ⊕     ⊕     ⊕     ⊕     ⊕     ⊕     ⊕     ⊕     ⊕     ⊕     ⊕     ⊕     ⊕     ⊕     ⊕     ⊕     ⊕     ⊕     ⊕     ⊕     ⊕     ⊕     ⊕     ⊕     ⊕     ⊕     ⊕     ⊕     ⊕     ⊕     ⊕     ⊕     ⊕     ⊕     ⊕     ⊕     ⊕     ⊕     ⊕     ⊕     ⊕     ⊕     ⊕     ⊕     ⊕     ⊕     ⊕     ⊕     ⊕     ⊕     ⊕     ⊕     ⊕     ⊕     ⊕     ⊕     ⊕     ⊕     ⊕     ⊕     ⊕     ⊕     ⊕     ⊕     ⊕     ⊕     ⊕     ⊕     ⊕     ⊕     ⊕     ⊕     ⊕     ⊕     ⊕     ⊕     ⊕     ⊕     ⊕     ⊕     ⊕     ⊕     ⊕     ⊕     ⊕     ⊕     ⊕     ⊕     ⊕     ⊕     ⊕     ⊕     ⊕     ⊕     ⊕     ⊕     ⊕     ⊕     ⊕     ⊕     ⊕     ⊕     ⊕     ⊕     ⊕     ⊕     ⊕     ⊕     ⊕     ⊕     ⊕     ⊕     ⊕     ⊕     ⊕     ⊕     ⊕     ⊕     ⊕     ⊕     ⊕     ⊕     ⊕ |            |
| Tagesbudget 📀            |                                                                                                    |            |
| Der tatsächlich ausgeg   | ebene Betrag pro Tag kann variieren. 🕄                                                                                                    |            |
| Land, Währung<br>AT, EUR |                                                                                                    | Ändern     |
| Geschätzte               | Reichweite: 2.191–6.333 Kontenübersichts-Konte                                                                                                    | n pro Tag  |
|                          | € 7.00 ∅                                                                                                    |            |
|                          |                                                                                                    |            |

• Für zielgerichtete **WERBEKAMPAGNEN** mit hoher Aufmerksamkeit, orientieren Sie sich gerne an unseren Budgetvorschlägen:

#### 2 Kanäle (Facebook, Instagram)

| Gesamtbudget | Medienverteilung                                         | Laufzeit   |
|--------------|----------------------------------------------------------|------------|
| € 750,-      |                                                          | 6 Wochen   |
| € 1.000,-    | Automatischer Budgetsplit zur<br>Performance-Optimierung | 2 Monate   |
| € 2.000,00   |                                                          | 3-4 Monate |

#### 3 Kanäle (Facebook, Instagram, Pinterest)

| Gesamtbudget | Anteil FB/IG<br>in % | Anteil PIN in % | Laufzeit |
|--------------|----------------------|-----------------|----------|
| € 1.000,-    | 50 %                 | 50 %            | 1 Monat  |
| € 2.000,-    |                      |                 | 2 Monate |
| € 3.000,-    |                      |                 | 3 Monate |

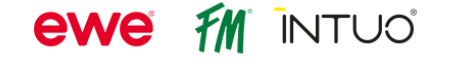

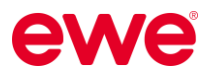

# 1.2.4 Kanäle (Facebook / Instagram) auswählen

 Im letzten Schritt können Sie nun auswählen, auf welchem Kanal (Facebook / Instagram) Ihre Anzeige angezeigt werden soll – also die PLATZIERUNG Ihrer Anzeigen. Wenn Sie auch einen Instagram-Account haben, kann Ihre Anzeige auch zusätzlich auf Instagram ausgespielt werden.

| Platzierungen<br>Facebook              | ^ |
|----------------------------------------|---|
| Wo soll deine Werbeanzeige erscheinen? | 0 |
| Facebook                               |   |
| Instagram                              |   |
| Messenger                              |   |
| Facebook-Pixel<br>Kein Pixel           |   |
| Zahlungsmethode<br>MasterCard*5071     | ~ |

Stellen Sie sicher, dass Sie in Ihrem Facebook-Konto eine ZAHLUNGSMETHODE hinterlegt haben.

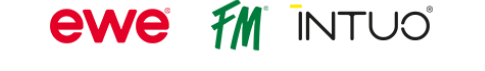

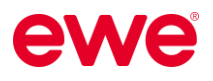

#### 1.2.5 Anzeigenvorschau

• In der rechten Spalte sehen Sie nun eine ANZEIGENVORSCHAU und eine ZUSAMMENFASSUNG Ihrer Einstellungen.

#### **Beispiel:**

Hier sehen Sie eine beispielhafte Auswertung einer Kampagne mit 400 Euro Budget und einer Laufzeit von 2 Monaten (58 Tagen).

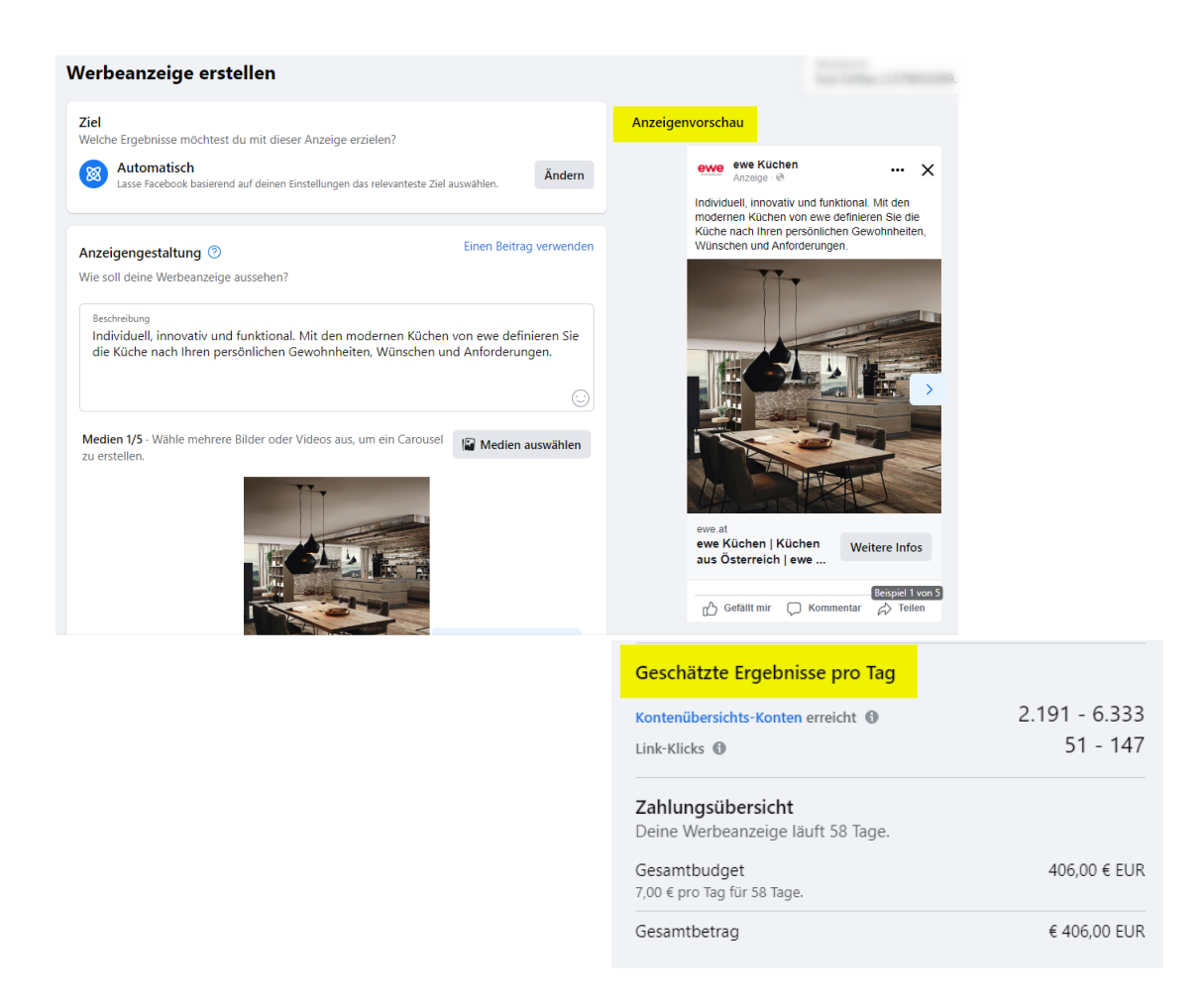

• Schließen Sie die Erstellung Ihrer Anzeige ab, indem Sie auf JETZT HERVORHEBEN klicken.

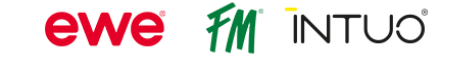

# 2 Ergebnisse Ihrer Anzeigen ansehen

- Auf der Startseite des Ad-Centers finden Sie eine ÜBERSICHT Ihrer Anzeigen und die wichtigsten Kennzahlen (z.B.: Reichweite, Beitragsinteraktionen oder Link-Klicks) zur Performance Ihrer Anzeigen.
- Um sich das Ergebnis einer bestimmten Anzeige ansehen zu können, klicken Sie im AD-CENTER auf die Schaltfläche ERGEBNISSE ANSEHEN Ihres gewünschten Beitrags oder Ihrer erstellten Anzeige.

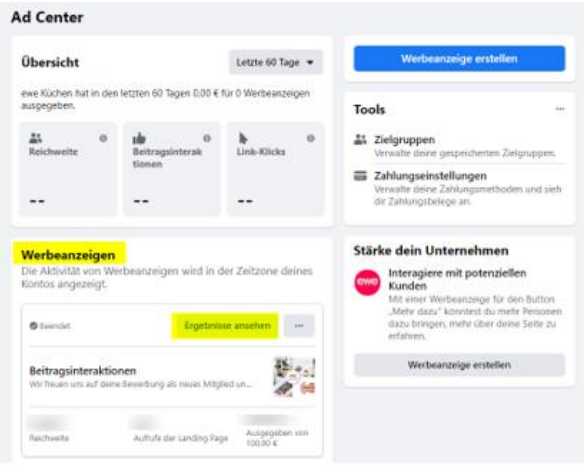

 Hier finden Sie alle DETAILS ZUR ANZEIGE (wie Dauer, Gesamtbudget, Zielgruppe) und auch eine Übersicht über die PERFORMANCE/ERGEBNISSE (Aufrufe der Landing Page und Reichweite). Diese Infos dienen gegebenenfalls auch zum Nachweis für einen Werbekostenzuschuss.

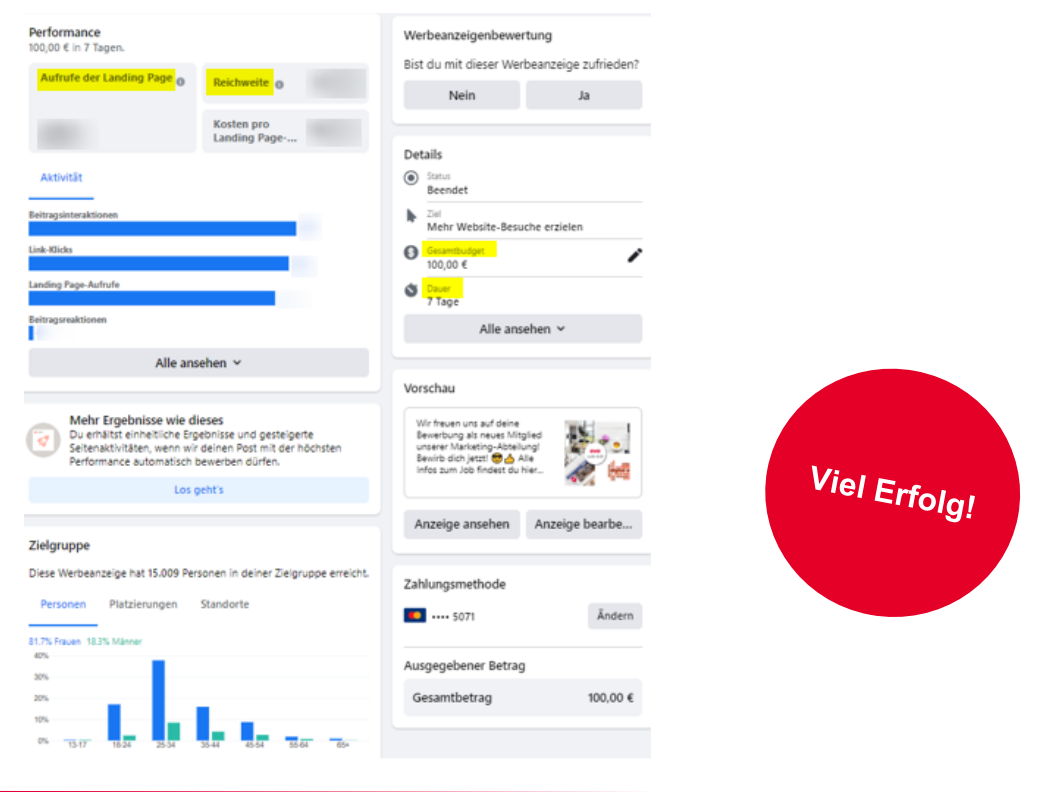

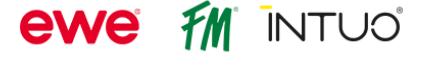